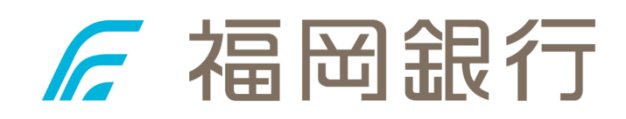

# FFG職場つみたてNISA 企業ご担当者さま 初期設定マニュアル

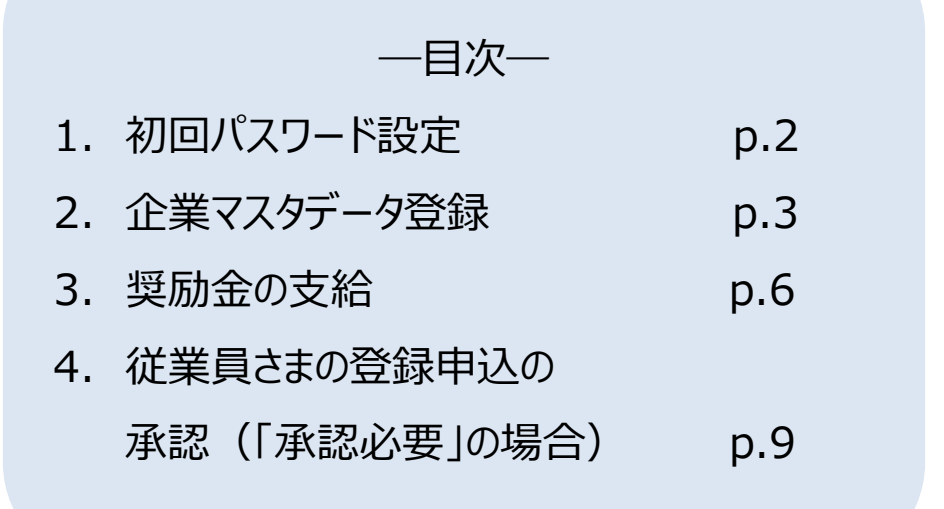

2025年4月

### 1. 初回パスワード設定

①企業ご担当者さまあてに、「noreply@finportal.nri.co.jp」のアドレスより、「【福岡銀行】職場つみたてNISAポータル企業担当者アカウント申込み受付のお知らせ」のタイトルのメールが届きます。

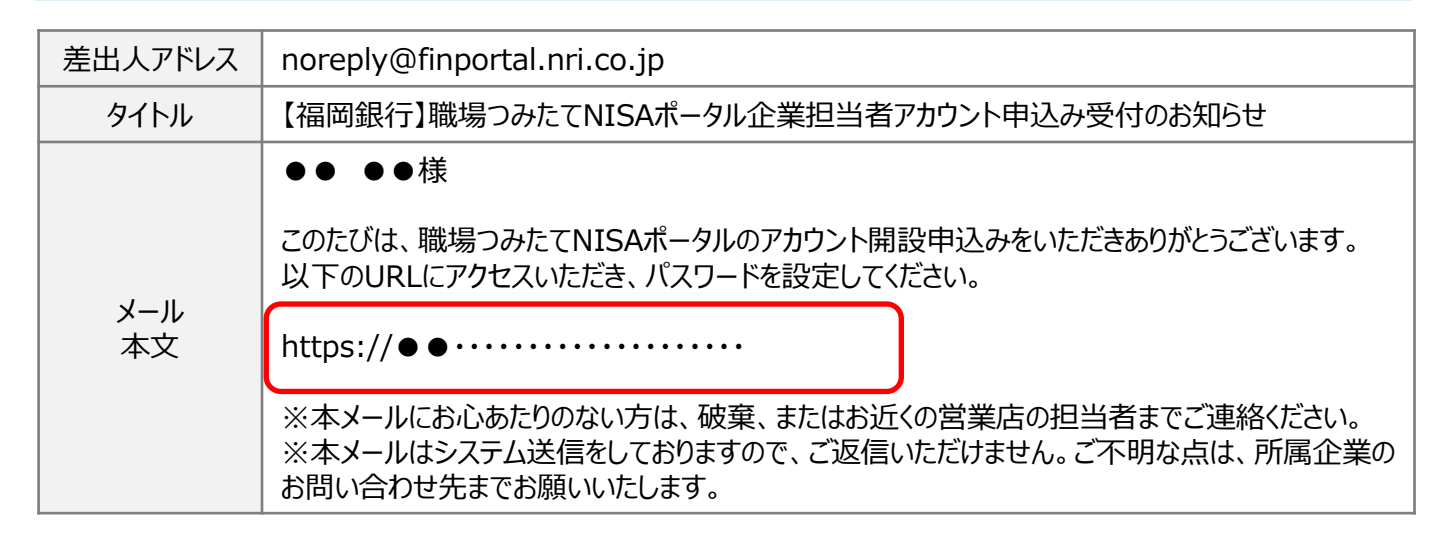

②メールに記載のURLをクリックしていただくと、以下のような初回パスワード設定の画面に遷移します。

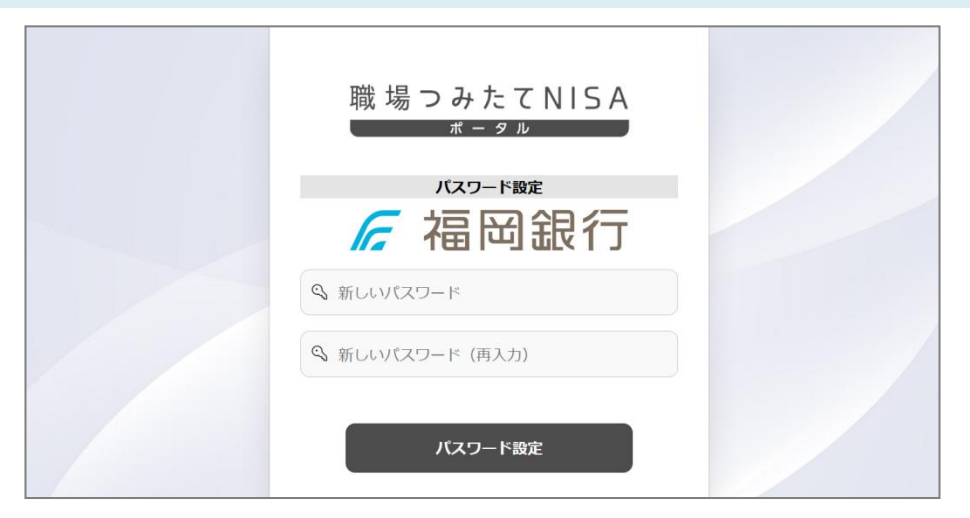

③英字および数字8~32文字の任意の新しいパスワードを上段・下段(再入力)に2回入力し、「パスワード 設定」ボタンをクリックし「パスワード設定が完了しました。」の文言が表示されればパスワード設定が完了です。

|                             | ✓ バスワード設定が完了しました。             |
|-----------------------------|-------------------------------|
| 職 場 つ み た て N I S A<br>ポータル | 職 場 つ み た て N I S A           |
| パスワード設定                     | 企業担当者用サイト                     |
| ╔ 福岡銀行                      | 扁田銀行                          |
|                             | 盦 1001234567                  |
|                             | shokuba@nisa.co.jp            |
|                             | ••••••                        |
|                             | ✓ 企業コードとメールアドレスを記憶            |
|                             | パスワードをお忘れの方、アカウントロックされた方は、こちら |
| パスワード設定                     | ログイン                          |

## 2. 企業マスタデータ登録

①パスワード設定が完了するとログイン画面に遷移しますので、企業コード、ご担当者さまのメールアドレス、
 設定したパスワードを入力し、「ログイン」ボタンをクリックします。
 なお、企業コードは「●●@fukuokabank.co.jp」のメールアドレスより「【福岡銀行】FFG職場つみたて
 NISA企業コードのお知らせ」のタイトルのメールにて別途ご連絡しますので、そちらをご確認ください。

| 戦场 りみたていうろ                           |                 |
|--------------------------------------|-----------------|
| 企業担当者用サイト                            |                 |
| 🜈 福岡銀行                               |                 |
| <b></b> 1001234567                   | 〕 <b>企業</b> コード |
| shokuba@nisa.co.jp                   | ) ご担当者さまのメールアド  |
| ••••••                               | )新しく設定したパスワード   |
| ✔ 企業コードとメールアドレスを記憶                   |                 |
| パスワードをお忘れの方、アカウントロックされた方は、 <u>こち</u> | 5               |
|                                      |                 |

#### <企業コードのお知らせメール>

| 差出人アドレス   | ● ● @fukuokabank.co.jp                                                                                                    |
|-----------|----------------------------------------------------------------------------------------------------|
| タイトル      | 【福岡銀行】FFG職場つみたてNISA 企業コードのお知らせ                                                                                                    |
| メール<br>本文 | <ul> <li>●●●様</li> <li>このたびは、FFG職場つみたてNISAのお申込みをいただきありがとうございます。<br/>御社の企業サイトログイン用の企業コードは、以下の通りです。</li> <li>【企業コード】000000000000000000000000000000000000</li></ul> |

②ログイン後、左上の3本線をクリックするとメニュー一覧が開きますので、「企業マスタ管理」をクリックします。

| =           | 職 場っみたてNISA<br><sup>ポータル</sup> | <i>Г</i> 福岡銀行         | ዶ ~ |
|-------------|--------------------------------|-----------------------|-----|
| ☆ ホ-        | 4                              |                       |     |
| <b>前</b> 積立 | 実績・奨励金                         | 📋 銀行からのお知らせ           |     |
| ▲ 企業        | マスタ管理                          | Q ~ 実行 行 20 ~ アクション ~ |     |
|             | 担当者管理                          |                       |     |
| ぬ 従業        | 員管理                            | Q                     |     |
| Lsv 従業      | 員一括登録                          | 銀行からのお知らせかありません。      |     |
| 〔〕 従業       | 員未承認一覧                         |                       |     |
| 分従業         | 員属性変更履歴                        | 高品 銀行との個別連絡           |     |
| A           |                                |                       |     |

#### ③「更新」をクリックします。

#### = 職 場つ みたて NISA ₲ ホーム └── 積立実績・奨励金 🏥 企業マスタ管理 **日** 企業担当者管理 Q、従業員管理 Bv 従業員一括登録 従業員未承認一覧

€ 従業員属性変更履歴

☆ お知らせ管理

🖸 バナー管理

| ſ.      | 福岡銀行                         |                                                                                                    | ጸ | ~ |
|---------|------------------------------|----------------------------------------------------------------------------------------------------|---|---|
|         |                              | 企業マスタ詳細                                                                                                    |   |   |
| ≜ 企     | 業マスタ                         |                                                                                                    |   |   |
|         | 企業コード                        | 1001234567                                                                                                    |   |   |
|         | 企業名                          | 株式会社職場つみたて産業                                                                                                    |   |   |
|         | 対象取引範囲                       | 成長投資枠・つみたて投資枠併用+特定口座                                                                                                    |   |   |
|         | 承認区分                         | 承認必要 (企業変更可)                                                                                                    |   |   |
|         | ステータス                        | 利用中                                                                                                    |   |   |
|         | 企業担当者利用可能ドメイン                | @nisa.co.jp                                                                                                    |   |   |
|         | 取扱店番                         | 100                                                                                                    |   |   |
|         | 利用規約および個人情報のお取<br>り扱いに関する同意書 |                                                                                                    |   |   |
|         | システム利用規約                     | PDFはこちら                                                                                                    |   |   |
|         | 企業サイト利用可否                    | 利用不可                                                                                                    |   |   |
|         | 企業サイトパスワード                   | ****                                                                                                    |   |   |
|         | 法人番号                         |                                                                                                    |   |   |
|         | 顧客コード1名称                     |                                                                                                    |   |   |
|         | 顧客コード2名称                     |                                                                                                    |   |   |
|         | 顧客コード3名称                     |                                                                                                    |   |   |
|         |                              | THE T                                                                                                    |   |   |
|         |                              | <u><u><u></u><u></u><u></u><u></u><u></u><u></u><u></u><u></u><u></u><u></u><u></u><u></u><u></u><u></u><u></u><u></u><u></u><u></u></u></u> |   |   |
| ise 1.0 |                              |                                                                                                    | ( |   |

Release 1.0

④「企業マスタ管理」の画面に遷移しますので、必要事項を入力していきます(奨励金設定は次ページ)。

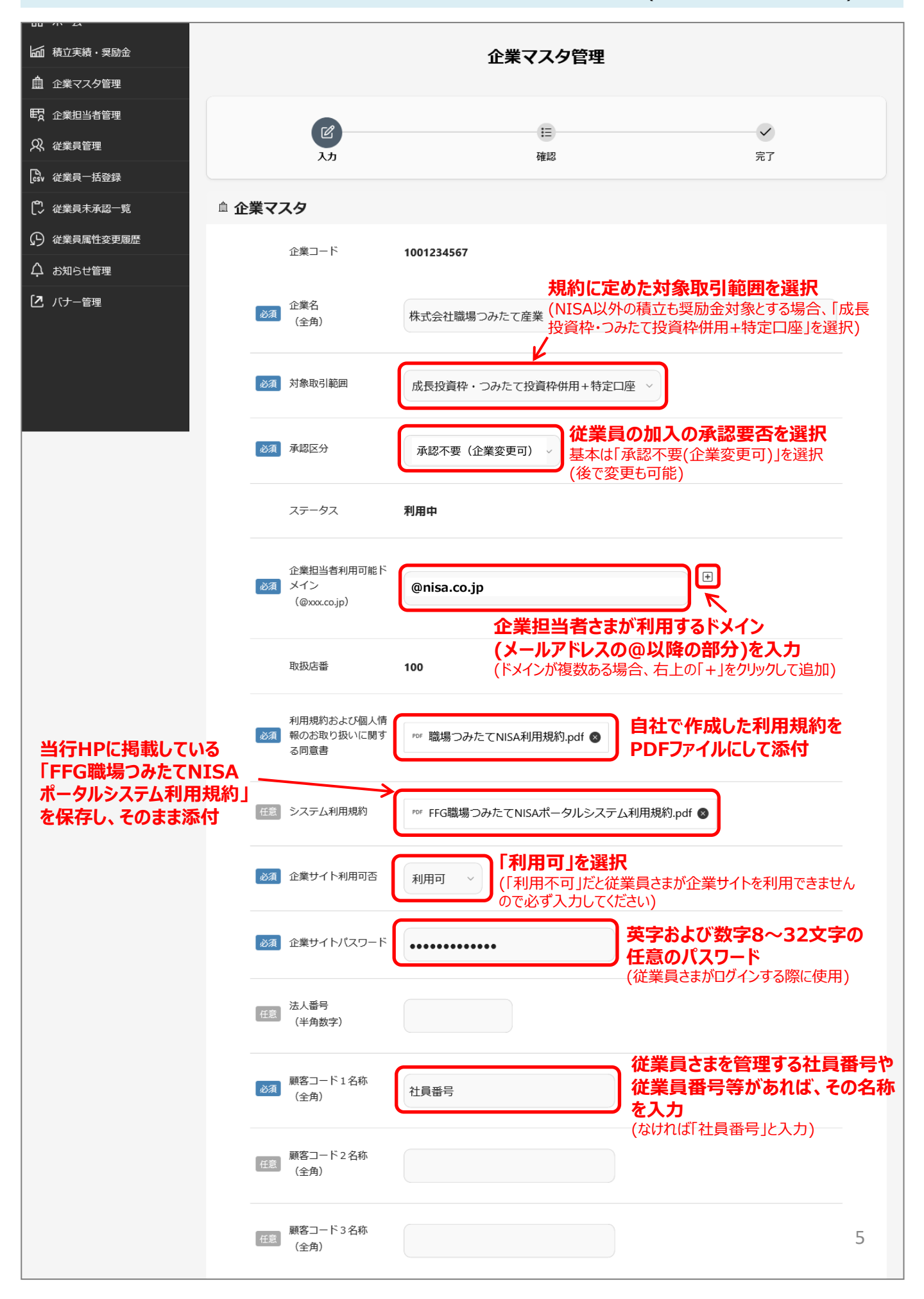

# 3. 奨励金の設定

①奨励金を設定します。職場つみたてNISA利用規約で定めた奨励金の支給条件に従って入力します。 入力が完了したら「次へ」をクリックします。

| ⊠ 奨励金 | 設定      |                    |                     |                     |                                             |                     |                              |
|-------|---------|--------------------|---------------------|---------------------|---------------------------------------------|---------------------|------------------------------|
| 23    | 全額/比率   |                    | 金額で設定(積重            | 立金額)                | 利用規約で定<br>※支給方法の                            | <b>めた奨励</b><br>種類につ | 1 <b>金支給方法</b><br>いては下表参照    |
| 奨励    | 金支給条件   |                    |                     |                     |                                             | 階段                  | 支給額に段階を設ける場合は「階段追            |
|       | 必須      | 積立金額<br>(半角数<br>字) | 1,000               | 円以上                 | 1,000                                       | M                   | ーーー・ 加」をクリック                 |
|       | 任意      | 積立金額<br>(半角数<br>字) | 10,000              | 円以上                 | 2,000                                       | A D                 | 利用規約に定めた<br>奨励金額を設定          |
|       | 任意      | 積立金額<br>(半角数<br>字) | 50,000              | 円以上                 | 3,000                                       | Ħ 🖃                 |                              |
| 必須    | 集計期間    |                    | 1ヶ月 ~               | <b>奨励金</b><br>(毎月支活 | で <b>支給の支給期間を</b><br>給なら「1ヶ月」)              | 選択                  |                              |
| 必須    | 集計開始月   | 3                  | 4月 ~ <b>集</b><br>(集 | <b>計を開め</b><br>計期間が | <b>台する月を入力</b><br><sup>6</sup> 6ヶ月や12ヶ月の場合、 | 集計周期                | スタートの月)                      |
| 必須    | 1 計算開始4 | F月                 | 2025 ~ 年            | 04 ~                | 月 <b>奨励金計算</b><br>(奨励金支給                    | を開始す<br>のための        | <b>る月を入力</b><br>データ取得を開始する月) |
|       | 戻る      |                    |                     |                     |                                             |                     | 次へ                           |

#### <参考>選択可能な奨励金支給設定方法の種類

| 支給設定方法   |        |        | 設定内容                          | 例                                        |  |  |
|----------|--------|--------|-------------------------------|------------------------------------------|--|--|
| 金額<br>設定 | -      | ─律(定額) | 全員の支給額を一律に設定                  | 1,000円以上積立実績があれば1,000円等                  |  |  |
|          | 限比F几   | 積立額    | 積立金額に応じて、<br>段階的な支給額を設定       | 1,000円以上なら1,000円、<br>10,000円以上なら2,000円…等 |  |  |
|          | PEFX   | 勤続月数   | 入社からの経過年月に応じて、<br>段階的な支給額を設定  | 入社1年以上なら1,000円、<br>5年以上なら2,000円…等        |  |  |
| 比率<br>設定 | -      | -律(定率) | 積立額に対する固定比率で<br>支給額を設定        | 積立額の10%等                                 |  |  |
|          | 7L比 F几 | 積立金額判定 | 積立金額に応じて、<br>段階的な支給比率を設定      | 5,000円以上なら10%、<br>20,000円以上なら15%…等       |  |  |
|          | PEFX   | 勤続月数判定 | 入社からの経過年月に応じて、<br>段階的な支給比率を設定 | 入社1年以上なら10%、<br>10年以上なら20%…等             |  |  |

②入力内容の確認画面が表示されます。変更した部分は黄色く表示されますので、内容を確認していただき、問題なければ「更新」をクリックします。修正がある場合は「戻る」をクリックし、内容を修正します。

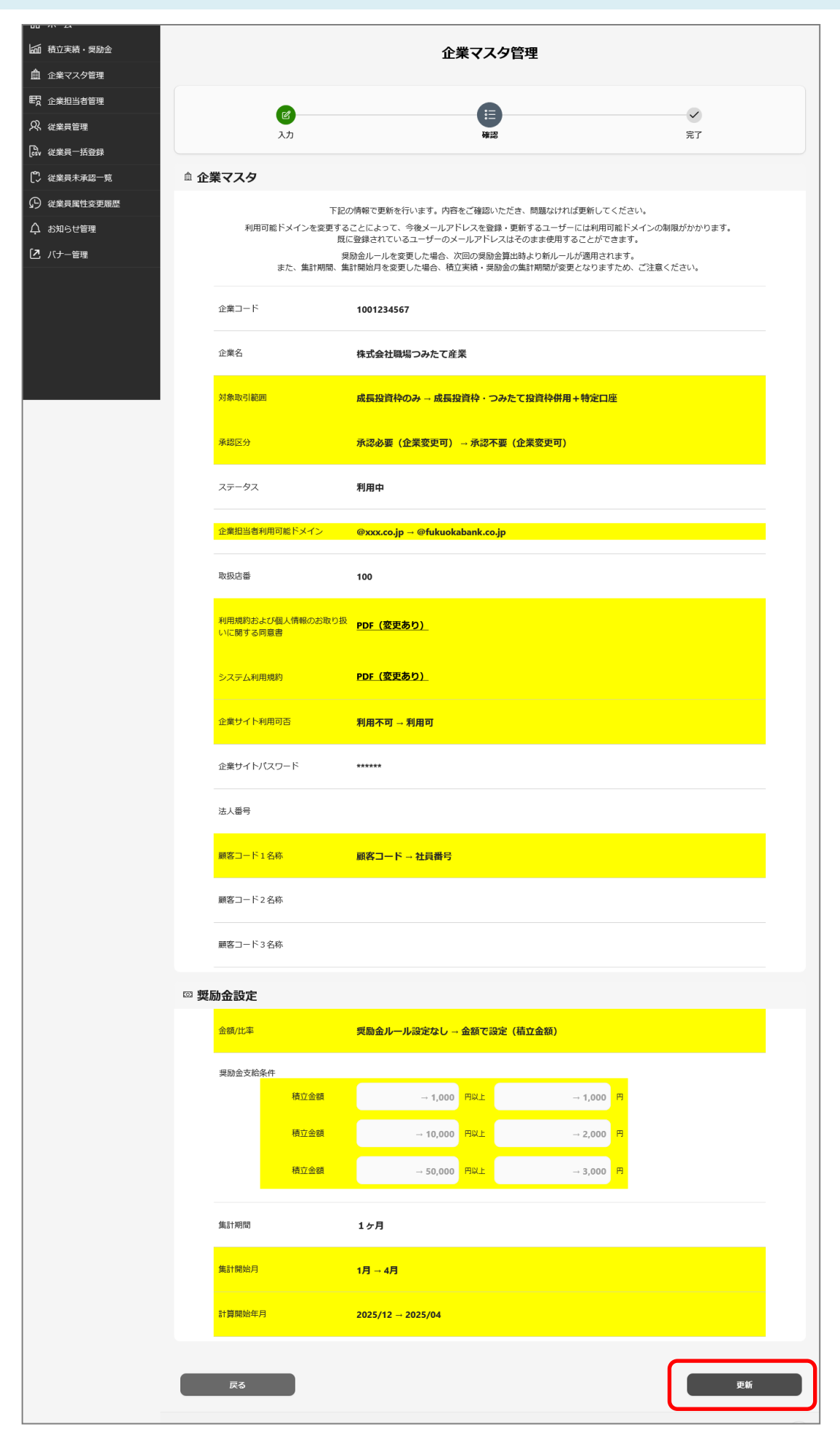

## 4. 従業員さまの登録申込の承認(「承認必要」の場合)

①p.5の「2.企業マスタデータ登録」で、「承認区分」を「承認必要(企業変更可)」に設定している場合、 従業員さまが投資信託口座の紐づけ申込をした際に、企業担当者さまの承認が必要となります。 左のメニュー一覧より、「従業員未承認一覧」をクリックすると、承認待ちの従業員さまが表示されますので、 登録内容に問題がなければチェックボックスにチェックを入れ、「一括承認」をクリックします。

| =              | 職 場 つ みたて NISA<br><sup>メータル</sup> | G   | 福岡部  | 退行         |              |                           |          |            | ዶ ~      |
|----------------|-----------------------------------|-----|------|------------|--------------|---------------------------|----------|------------|----------|
| ធ              | <b>ホーム</b>                        |     |      |            |              |                           |          |            |          |
| ;<br>الله      | 積立実績・奨励金                          |     |      |            | ア            | カウント承認一覧(従ぎ               | 業員)      |            |          |
| <b>≜</b> :     | 企業マスタ管理                           |     |      |            |              |                           |          |            |          |
| <b>₽</b> ₽ :   | 企業担当者管理                           | Q ~ |      |            | 実行 行 20      | <ul><li>アクション 、</li></ul> |          |            |          |
| <u>ୟ</u> :     | 従業員管理                             |     |      |            |              |                           |          |            |          |
| Csv i          | 従業員一括登録                           |     | 申込区分 | 申込日        | 社員番号         | 氏名(漢字)                    | 氏名(カナ)   | 生年月日       | 入社年月     |
| [ <b>*</b> ] : | 從業員未承認一覧                          |     | 新規登録 | 2025/03/27 | <u>91011</u> | 職場 太郎                     | ショクバ タロウ | 1991/05/23 | 2014/04  |
| ß :            | 従業員属性変更履歴                         |     |      |            |              |                           |          | 1件「        | 中 1- 1件目 |
| ¢,             | お知らせ管理                            |     |      |            |              |                           |          |            |          |
| 2.             | バナー管理                             |     |      |            |              | 一括承認                      |          |            |          |
|                |                                   |     |      |            |              |                           |          |            |          |

②承認の確認画面が表示されますので、「OK」をクリックします。右上に「承認しました。」の文言が表示されれば、承認が完了です。

|                           | ▲ 承認しました。                                                       |
|---------------------------|-----------------------------------------------------------------|
| 申:<br>2025括承認します。よろしいですか? | アカウント承認一覧(従業員)         変行行20       アクション ×         データが思っかりません。 |
| <b>キャンセル</b> OK           |                                                                 |

③承認された従業員さまは、メニュー一覧の「従業員管理」から確認可能です。

| 職場つみたてNISA<br>**->+   | 🜈 福岡領 | 銀行    |            |               |                        |            |         | <u>م</u> ۲  |
|-----------------------|-------|-------|------------|---------------|------------------------|------------|---------|-------------|
| ☆ ホーム<br>「価」 積立実績・奨励金 |       |       |            | アカウントー        | -覧(従業員)                |            |         |             |
| ▲ 企業マスタ管理             |       |       |            |               |                        |            |         |             |
| <b>时</b> 企業担当者管理      | Q ~   |       | 実行 行 20    | ~ アクション ~     |                        |            |         |             |
| A、 従業員管理              |       |       |            |               |                        |            |         |             |
| Gsv 従業員一括登録           |       | 社員番号  | 氏名<br>(漢字) | 氏名<br>(カナ)    | メール<br>アドレス            | 生年月日       | 入社年月    | 奨励金<br>算出対象 |
| 1 從業員未承認一覧            |       |       |            | 2.5415 40     |                        |            |         |             |
| 分 従業員属性変更履歴           | 詳細    | 91011 | 職場 太郎      | טפע אפנע<br>ל | shokuba@nis<br>a.co.jp | 1991/05/23 | 2014/04 | 計算対象        |
| ↓ お知らせ管理              |       |       |            |               |                        |            |         | 1件中 1- 1件目  |
| 【2 バナー管理              |       |       |            |               |                        |            |         |             |